# USING TECHNOLOGY TO HELP YOUR CHILD SUCCEED

**CHECK THEIR PROGRESS!** 

**MAKE SURE THEIR ASSIGNMENTS ARE FINISHED!** 

**HELP THEM STUDY!** 

**CONTACT THEIR TEACHERS!** 

## WHERE IS EVERYTHING?

YONKERS PUBLIC SCHOOLS OUR SCHOOLS

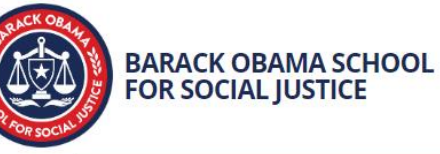

Students Families Staff

TRANSLATE/TRADUCIR SIGN IN

DataMate Welcome Prin Hara

Parent Portal

**Clever Porta** 

**PowerSchool Link for Families** 

#### Start planning for college today!

Make an account with College Board (if you haven't already) and sign into BigFuture to explore colleges, build your college list, and practice for the SAT. Sophomores and juniors, be sure to take the career quiz by November 30th to qualify for a \$10,000 scholarship!

## WHERE IS EVERYTHING?

You can click on the links on the Barack Obama School homepage:

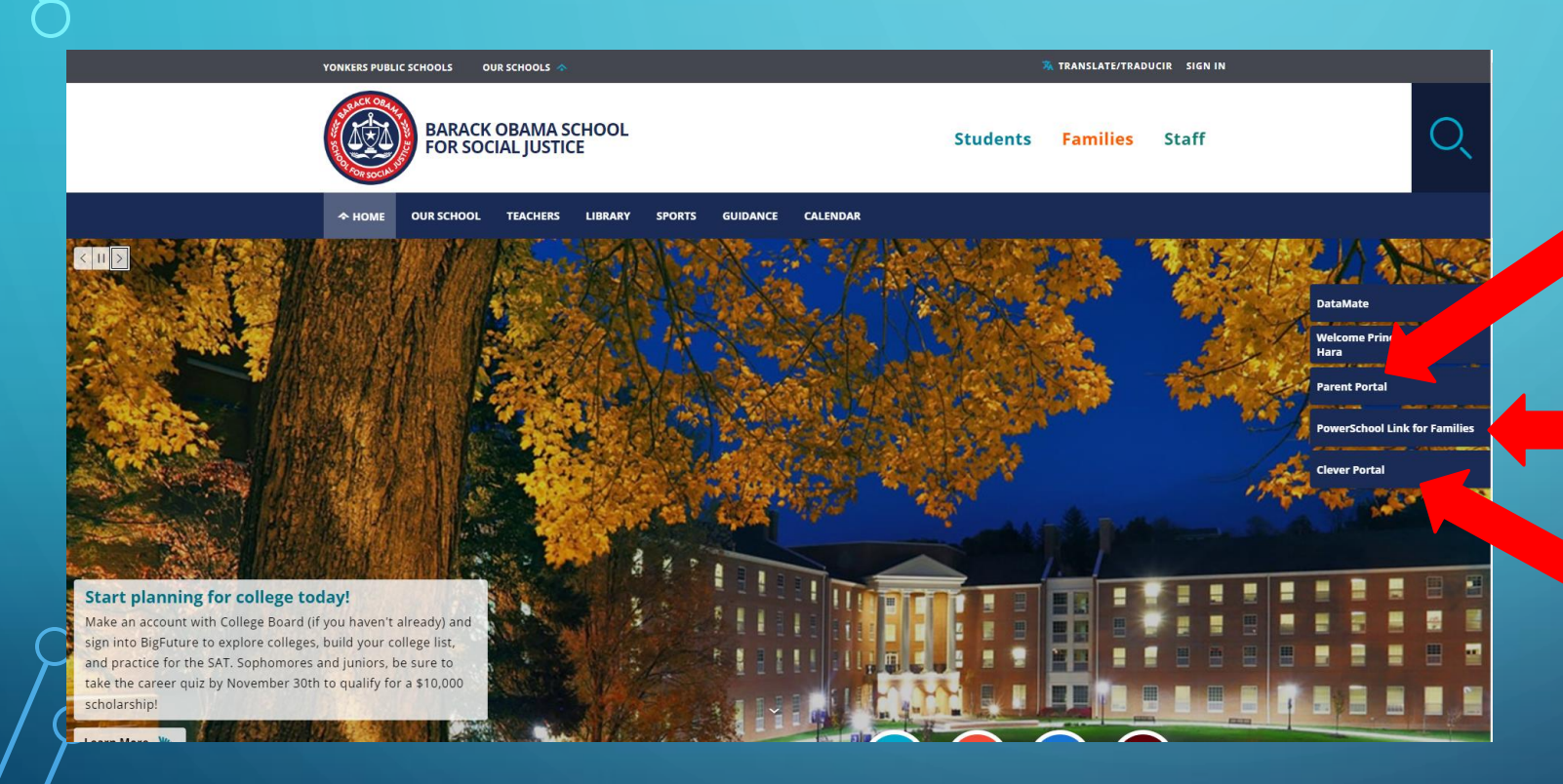

Parent Portal is where you will find help getting into PowerSchool if you need it.

> PowerSchool is where you will find your child's schedule and grades.

Clever is where you will find the online programs we use in class.

### CHECK YOUR CHILD'S PROGRESS

| <page-header><text><text><text><text><text><section-header></section-header></text></text></text></text></text></page-header>                                                                                                    | OUR SCHOOLS 🐟                                               | X TRANSLATE/TRADUCIR SIGN IN                                                                                                    |    |                                                                           |
|----------------------------------------------------------------------------------------------------|-------------------------------------------------------------|----------------------------------------------------------------------------------------------------|----|---------------------------------------------------------------------------|
| And all very deleted is the register of the state of the register of the register of the re                                                           |                                                             | Students Families Staff                                                                                                    | O_ | Parent Portal is                                                          |
| <section-header><section-header>  but + nexter + nexter + ne</section-header></section-header> | 今 НОМЕ АВОИТ YPS SCHOOL                                     | LS & PROGRAMS LEARNING CONTACT CALENDAR                                                                                                    |    | where you will fin                                                        |
| Parent Portal     Perter Portal     Perter Portal        Perter Portal          PowerSchool if a need it. PowerSchool if a need it. PowerSchool if a                                                                                                    | HOME • FAMILIES • PARENT PORTAL • P                         | ARENT PORTAL                                                                                                    |    | help getting into                                                         |
| Parent Portal   Parent Portal   Parent Portal   Parent Portal   Registration   Roging Portal User Guide   Otid de Usuario: Portal pare   Parent Portal User Guide   Otid de Usuario: Portal pare   Portes Control Control                                                                                                    | Parent Portal                                               | Welcome to the PowerSchool Parent Portal                                                                                                    |    | PowerSchool if yo                                                         |
| Parent Portal Registration       and current grades in the Yonkers Public School PowerSchool Parent Portal.         Parent Portal User Guide       Concession PowerSchool (PDP)         Guide do Uswarischool (PDP)       Concession PowerSchool (PDP)         Guide do Uswarischool (PDP)       Concession PowerSchool (PDP)         Guide do Uswarischool (PDP)       Concession PowerSchool (PDP)         Guide do Uswarischool (PDP)       Concession PowerSchool (PDP)         Guide do Uswarischool (PDP)       Concession PowerSchool (PDP)         Guide do Uswarischool (PDP)       Concession PowerSchool (PDP)         Guide do Uswarischool (PDP)       Concession PowerSchool (PDP)         Guide do Uswarischool (PDP)       Concession PowerSchool (PDP)         Guide do Uswarischool (PDP)       Concession PowerSchool (PDP)         Guide do Uswarischool (PDP)       Concession PowerSchool (PDP)         Guide do Uswarischool (PDP)       Concession PowerSchool (PDP)         Guide do Uswarischool (PDP)       Concession PowerSchool (PDP)         Guide do Uswarischool (PDP)       Concession PowerSchool (PDP)         Guide do Uswarischool PowerSchool (PDP)       Concession PowerSchool (PDP)         Guide do Uswarischool PowerSchool (PDP)       Concession PowerSchool PowerSchool (PDP)         Guide do Uswarischool PowerSchool (PDP)       Concession PowerSchool (PDP)         Guide do Uswarisc                                                                                                    | Parent Portal                                               | Parents/guardians received letters with personalized instructions about how to access their children's attendance records                                                                                                    |    | need it.                                                                  |
| Parent Portal User Guide       Duide dustaurice: Portal para         Guide dustaurice: Portal para       Open an internet browser on any web accessible device.         0.0 en an internet browser on any web accessible device.       0.0 en an internet browser on any web accessible device.         0.0 en an internet browser on any web accessible device.       0.0 en an internet browser on any web accessible device.         0.0 en an internet browser on any web accessible device.       0.0 en an internet browser on any web accessible device.         0.0 en an internet browser on any web accessible device.       0.0 en an internet browser on any web accessible device.         0.0 en an internet browser on any web accessible device.       0.0 en an internet browser on any web accessible device.         0.0 en an internet browser on any web accessible device.       0.0 en an internet browser on any web accessible device.         0.0 en an internet browser on any web accessible device.       0.0 en any web accessible device.         0.0 en any web accessible device.       0.0 en any web accessible device.         0.0 en any web accessible device.       0.0 en any web accessible device.         0.0 en any web accessible device.       0.0 en any web accessible device.         0.0 en any web accessible device.       0.0 en any web accessible device.         0.0 en any web accessible device.       0.0 en any web accessible device.         0.0 en any web accessible device.       0.0 en any web accessible                                                                                                    | Parent Portal Registration                                  | and current grades in the Yonkers Public Schools PowerSchool Parent Portal.                                                                                                    |    |                                                                           |
| <ul> <li>1. Open an internet browser on any web accessible device.</li> <li>2. Unk to http://yonkersps.powerschool.com/public</li> <li>3. Choose "Create Account" to start the process.</li> <li>3. Choose "Create your account by following the on-scress.</li> <li>3. To link to your child, use the provided Access ID and Password. The Access ID is case sensitive. The password is your child's account and monitor his/her academic progress.</li> <li>3. To van ava questions or problems please contact Parent Portal Support at this email. ParentPortal@YonkersPublicSchools.org.</li> <li>Mater Portal LISER GUIDE (PDF)</li> <li>1. Open an internet browser on any web accessible device.</li> <li>3. Choose "Create your account.y bound by the policy of the screen."</li> <li>4. Strate of birth in this format: mm/dd/yyyy. For example, if his/her birthday is February 2, 2010, you will need a unique Access ID and password for each additional child</li> <li>3. Once you successfully create your account.you will be able to use your username and password to sign in to your child's account and monitor his/her academic progress.</li> <li>3. If you have any questions or problems please contact Parent Portal Support at this email. ParentPortal@YonkersPublicSchools.org.</li> <li>3. PARENT PORTAL USER GUIDE (PDF)</li> <li>3. Unit public to portal base progress to provide to the portal Base progress to provide to the portal Base provide to the portal Base provide to the portal Base provide to the portal Base provide to the portal Base provide to the portal Base provide to portal Base provide to portal Base provide to portal Base provide to the portal Base provide to the po</li></ul>                                              | Parent Portal User Guide<br>(PDF)                           | To access your child's information, please follow these steps:                                                                                                    |    |                                                                           |
| Cona de oscario. Fortal Fara Fadres de Fowerschool (FDF)                                                                                                    | Guía de Usuario: Portal para<br>Padres de PowerSchool (PDF) | <ul> <li>1. Open an internet browser on any web accessible device.</li> <li>2. Link to http://yonkersps.powerschool.com/public</li> <li>3. Choose "Create Account" to start the process.</li> <li>4. Create your account by following the on-screen prompts. You will need to supply your first name, last name, email address, username, password, and relationship to child. <u>Please make note of your username and password</u>.</li> <li>5. To link to your child, use the provided Access ID and Password. The Access ID is case sensitive. The password is your child's date of birth in this format: mm/dd/yyyy. For example, if his/her birthday is February 2, 2010, you will enter 02/02/2010.</li> <li>6. If you have more than one child in the district, you may link them on this screen, or in the Parent Portal. You will need a unique Access ID and password for each additional child</li> <li>Once you successfully create your account, you will be able to use your username and password to sign in to your child's account and monitor his/her academic progress.</li> <li>If you have any questions or problems please contact Parent Portal Support at this email, ParentPortal@YonkersPublicSchools.org.</li> <li>PARENT PORTAL USER GUIDE (PDF)</li> <li>GuÍA DE USUARIO: PORTAL PARA PADRES DE POWERSCHOOL (PDF)</li> </ul> |    | You will need you<br>child's student ID<br>number and their<br>birthdate. |

### CHECK YOUR CHILD'S PROGRESS

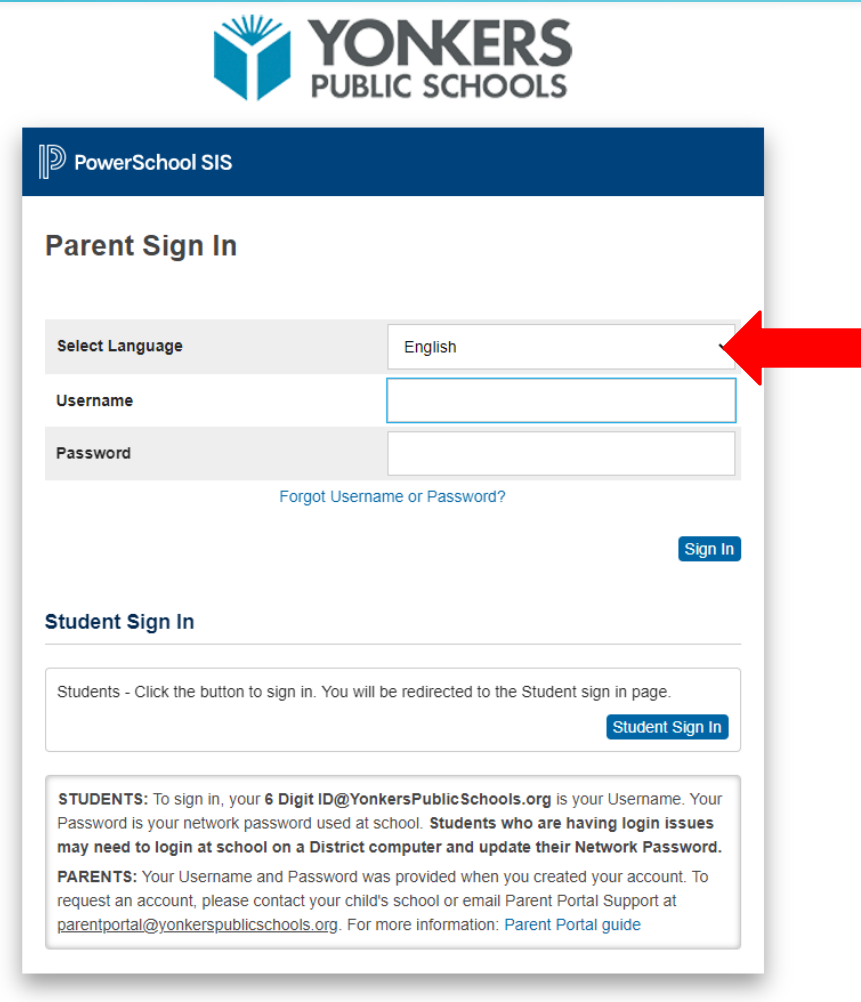

Copyright © 2005-2022 PowerSchool Group LLC and/or its affiliate(s). All rights reserved. All trademarks are either owned or licensed by PowerSchool Group LLC and/or its affiliates. PowerSchool is where you will find your child's schedule and grades.

You can use PowerSchool in English or in Spanish.

Microsoft Office 360 is free for our students

You can download it or use the online version.

You will need your child's school email address.

Your child's school email address uses their ID number: <u>123456@yonkerspublicschools.org</u>

They have access to their school email, Word, PowerPoint, and Teams.

Clever holds the programs we use in class.

You will need your child's school email address and their password to access Clever. (Remember:123456@yonkerspublicschools.org)

You log into Clever once, and then you can go into all the apps and even message your teachers.

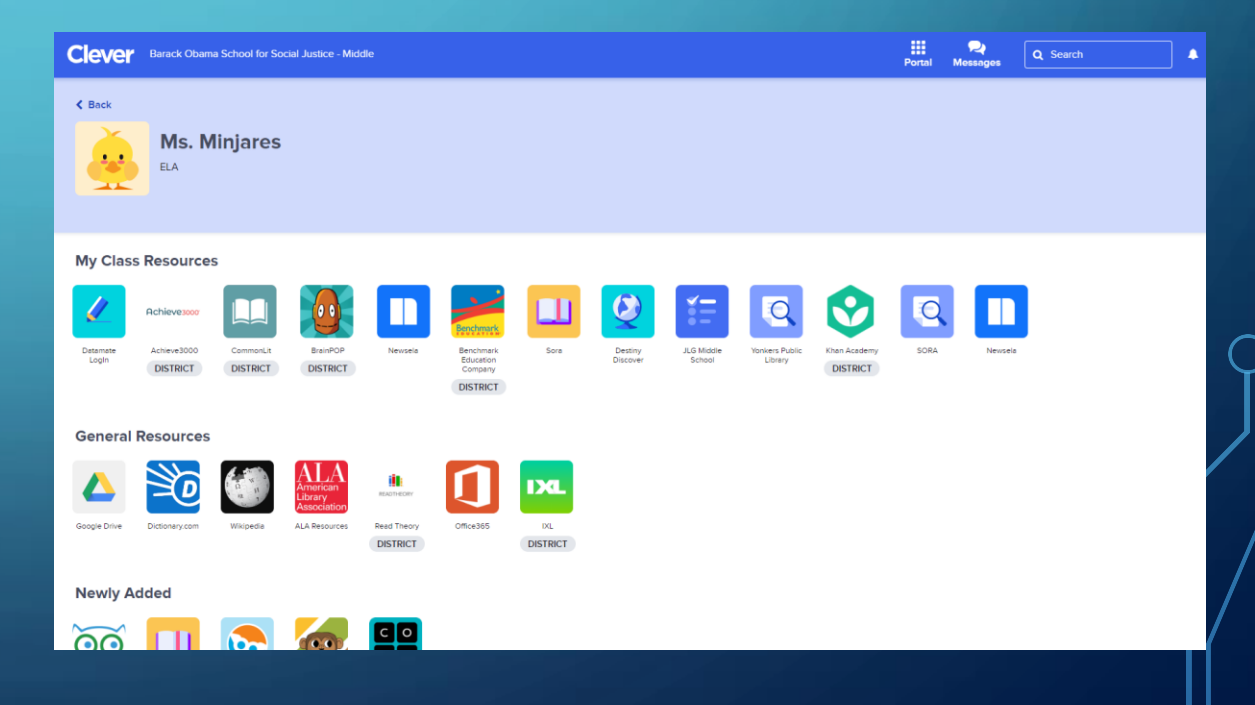

Check Achieve 3000 on Clever for your child's current reading level and assignments.

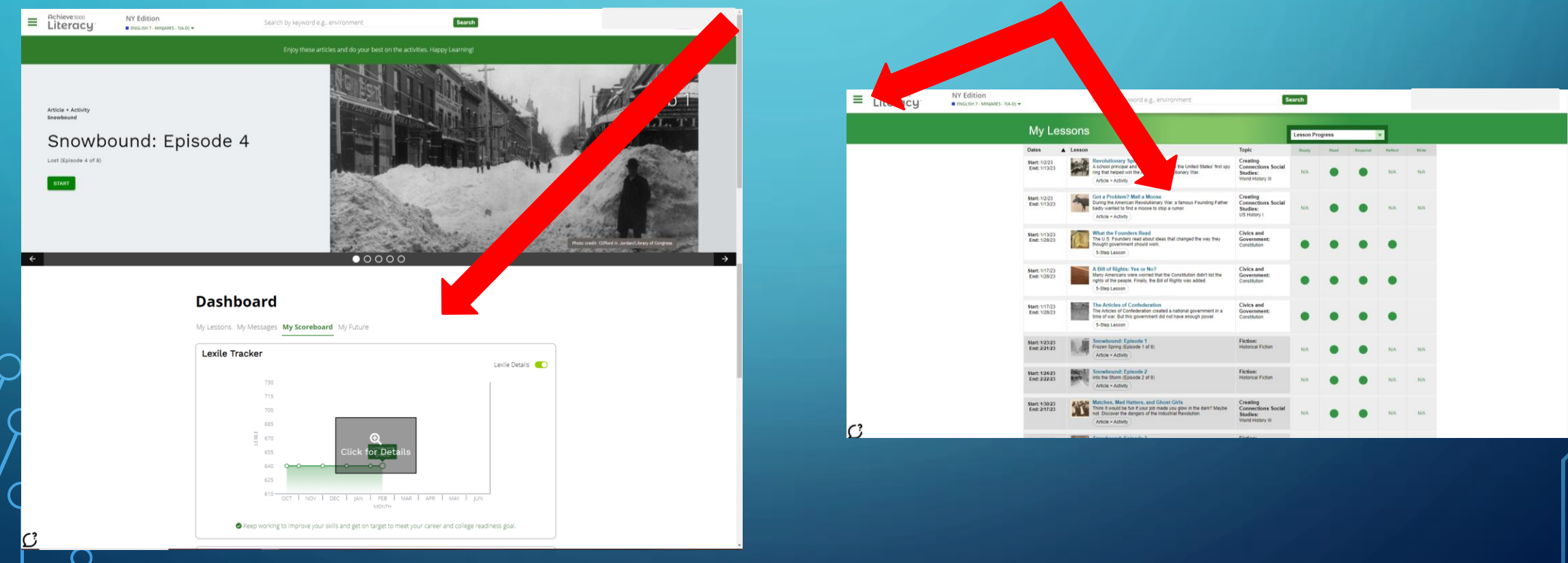

#### Check IXL on Clever for your child's current math level, assignments, and extra practice.

| Search topics a          | nd skills Q                                             |                      |
|--------------------------|---------------------------------------------------------|----------------------|
|                          | sment Analytics                                         |                      |
| Usage                    | Trouble Spots                                           | s Progress E Summary |
| SUBJECT: Math 👻 SKILL GR | ADES: Pre-K - 12 V DATE RANGE: This school year V reset |                      |
|                          |                                                         |                      |

#### PROGRESS AND IMPROVEMENT

| SKILL                                                          | TIME SPENT |    | SCORE IMPROVEMENT |
|----------------------------------------------------------------|------------|----|-------------------|
| ▼ 6TH GRADE                                                    |            |    |                   |
| <ul> <li>R. Ratios and rates</li> </ul>                        |            |    |                   |
| 17. Solve the proportion 7H5                                   | 31 min     | 19 | 0 92              |
| ▼ 7TH GRADE                                                    |            |    |                   |
| <ul> <li>C. Operations with integers</li> </ul>                |            |    |                   |
| 2 12. Add and subtract integers FNS                            | 12 min     | 26 | 0                 |
| 22. Multiply and divide integers R8D                           | 10 min     | 15 | 0 81              |
| <ul> <li>J. Ratios, rates, and proportions</li> </ul>          |            |    |                   |
| 1. Understanding ratios ZTC                                    | <1 min     | 3  | 0 > 10            |
| 11. Solve proportions TDA                                      | 27 min     | 18 | 0 82              |
| <ul> <li>K. Proportional relationships</li> </ul>              |            |    |                   |
| O 4. Find the constant of proportionality from a graph $~$ ZUT | 10 min     | 21 | 0 45              |
| 0 7. Identify proportional relationships from tables $6 V7$    | 11 min     | 69 | 0                 |
| ▼ 8TH GRADE                                                    |            |    |                   |

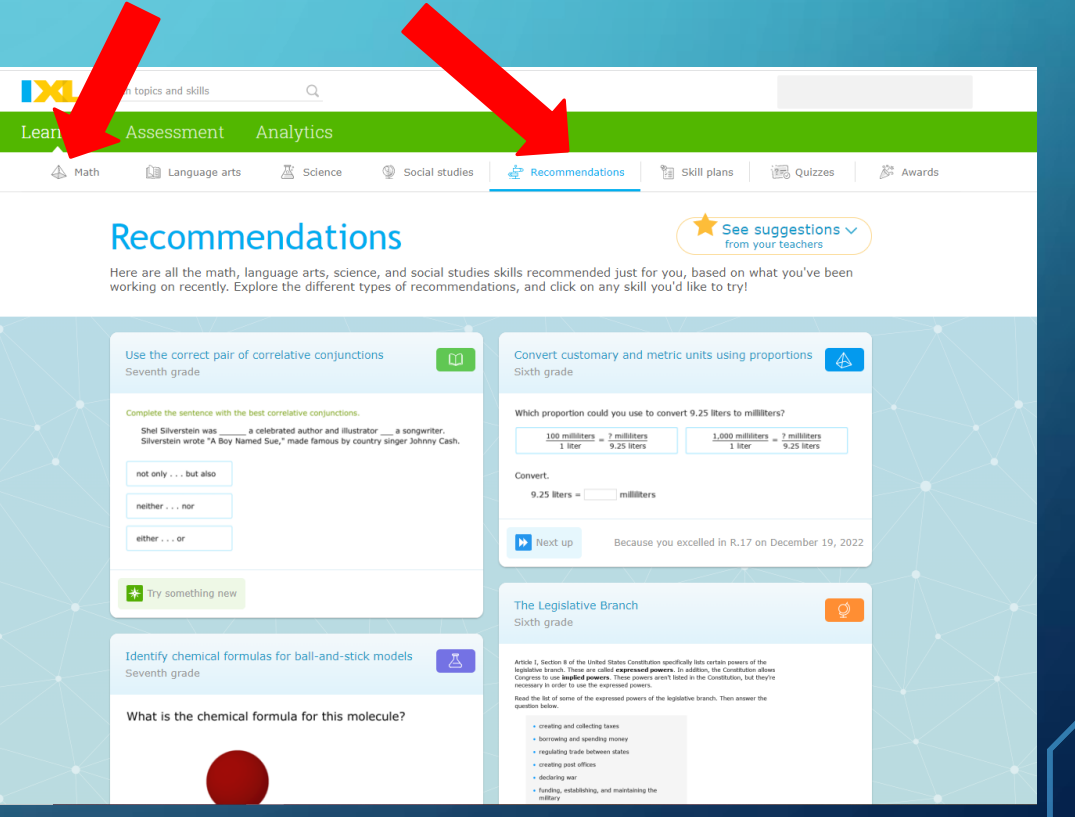

### CONTACT YOUR CHILD'S TEACHERS

#### Teachers can communicate with you and your child on Remind and on Clever.

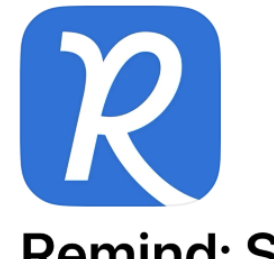

#### Remind: School Communication

remind101

Remind is available on your computer and on your phone. You can search for "Barack Obama School for Social Justice" and then search by teacher.

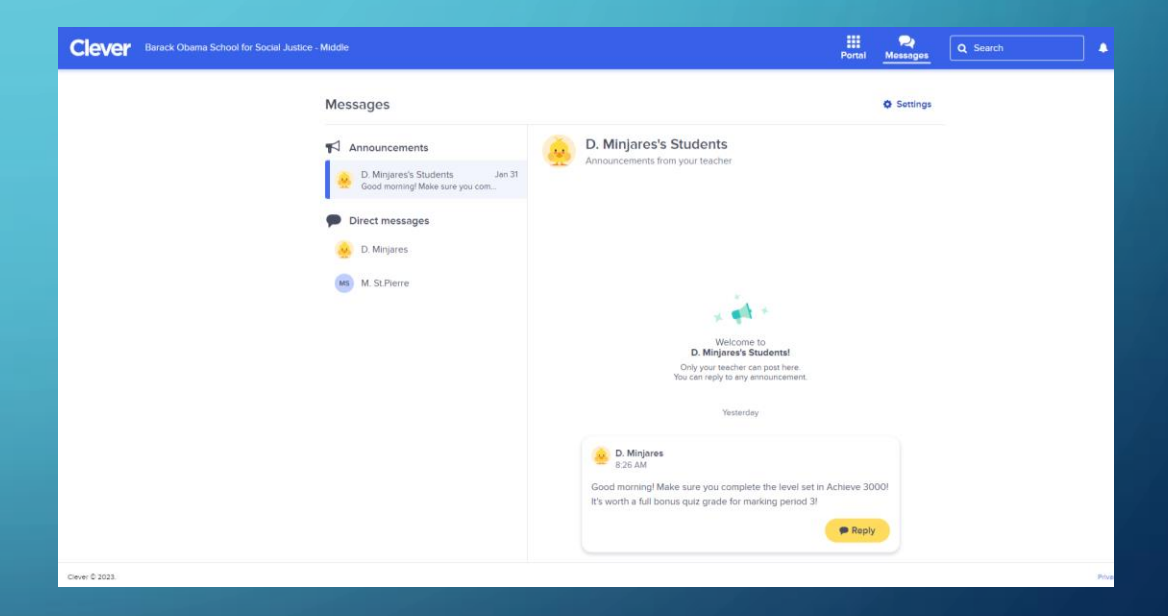